| 8             | التسرس می است.<br>دانشگاه علوم کشاورزی و منابع طبیعی خوزستان              |
|---------------|---------------------------------------------------------------------------|
|               | ەرە دەرەتكى<br>دەشكىدە<br>مىقلى<br>سوچىدىكىت ئىلى                         |
|               | کارچ هروچ ردی پید استاد مشاور<br>پیامیما<br>دگ                            |
| nge 1 / 1 - 1 |                                                                           |
|               | البيار الاليحما و اسلامات<br>الايليت و اسلامات جميع براي شما ليت نشده است |
|               | rte <sub>rta</sub> c                                                      |

|                     | ورود ناموفق  |                       | ورود موفق           |              |            |  |  |
|---------------------|--------------|-----------------------|---------------------|--------------|------------|--|--|
| رمان                | آدرس آک پی   | شرح فعاليت            | رمان                | آدرس آک بی   | شرح فعاليت |  |  |
| 20:39:14 1404-03-23 | 88.135.33.58 | تلاش ناموقق براک ورود | 20:50:31 1404-03-24 | 88.135.33.58 | ورود       |  |  |

## ۱ -ابتدا بر روی گزینه دسترسی کلیک کنید.

| دانشگاه علوم کشاورزی و منابع طبیعی خوزستان<br>- | Ŕ                    | دسترسی          |
|-------------------------------------------------|----------------------|-----------------|
|                                                 |                      |                 |
| ୍କ                                              | Q                    |                 |
|                                                 |                      |                 |
| پرداخت بر حط شهر به                             | اطلاعات شخصی<br>اراد | تغيير كلبه عبور |

|                  | يبامها                          |
|------------------|---------------------------------|
|                  | الا نظام وظيفه                  |
|                  |                                 |
|                  |                                 |
|                  | اخبار قابليتها و اصلاحات        |
| شما نبت دشده است | قابلیت و امىلاتات جدیدی بر ای ، |

۲-بر روی گزینه جستجو دوبار کلیک کنید.

| 🙆 همر کنه میر               | دروس اواله شده                      | ارزشیابی: ارزشیابی مدرسان          |
|-----------------------------|-------------------------------------|------------------------------------|
| رود يكهر چه هرج واكسيناميون | نیمن تحمیلی<br>—                    | ارزشیابی نیمسال جاری               |
| in husing observances       | پر داخت آنلاین: پر داخت بر خط شهریه | آموزش: آزمون های جامع              |
|                             | يرنافت يرفط شيوريه                  | دوره فاد آرمون جادی                |
|                             | پروپوزال: پیگیری و درخواست          | آموزش: استعداد درخشان              |
|                             | درخواست و بیگیری برویوزال           | ود واست عضوت استعداد در حضان       |
|                             | 🗞 بیگیری برویوال تموی شده           | محالیت خاک استعداد درخشان          |
|                             | مالی: گزارش ها                      | آموزش: گزارش دانشجو                |
|                             | 🔡 کارنامه مالی دانشجو               | نمایش و جاب کارت امتحان            |
|                             | مديريت درخواستها: ثبت درخواست       |                                    |
|                             | 💦 سوالات متداول                     | کارنامه موقت                       |
|                             | البست درخوست ها                     | آموزش: نیمسال های تحصیلی           |
|                             | ورود یکپارچه: اطلاعات شخصی          | Sealar dec                         |
|                             | اطلاعات شخصی                        | - تایید انتخاب واحد و برنامه همنگی |

۳-بر روی لیست درخواستها کلیک کنید.

| _ |                |               |   |             |                     |            |                     |              |                   |   |           |       | $\frown$      |
|---|----------------|---------------|---|-------------|---------------------|------------|---------------------|--------------|-------------------|---|-----------|-------|---------------|
|   |                |               |   |             |                     |            |                     |              |                   |   |           |       | درخواست جدید  |
|   |                | سوالات متداول | ÷ | وفعيت تهايى | $\overline{\gamma}$ | مراحل جاری | $\overline{\tau}$ . | تاريخ ثبت در | $\overline{\tau}$ | 5 | درخواست 🔽 | گامها | استاد و مدارک |
| ^ |                |               |   |             |                     |            |                     |              |                   |   |           |       |               |
|   |                |               |   |             |                     |            |                     |              |                   |   |           |       |               |
|   |                |               |   |             |                     |            |                     |              |                   |   |           |       |               |
|   |                |               |   |             |                     |            |                     |              |                   |   |           |       |               |
|   |                |               |   |             |                     |            |                     |              |                   |   |           |       |               |
|   |                |               |   |             |                     |            |                     |              |                   |   |           |       |               |
|   |                |               |   |             |                     |            |                     |              |                   |   |           |       |               |
|   |                |               |   |             |                     |            |                     |              |                   |   |           |       |               |
|   |                |               |   |             |                     |            |                     |              |                   |   |           |       |               |
| Ŧ |                |               |   |             |                     |            |                     |              |                   |   |           |       |               |
| 2 | موردی یافت نشا |               |   |             |                     |            |                     |              |                   |   |           | 10 10 | 0 > >         |

٤-بر روی درخواست جدید کلیک کنید.

|         | × |                      |   |               |   | های سامانه                                                  | ليست درخواست ه | دانشگاه علوم کشاورزی و منابع | Ŕ                                                   | ≡ دسترسی      |
|---------|---|----------------------|---|---------------|---|-------------------------------------------------------------|----------------|------------------------------|-----------------------------------------------------|---------------|
|         | Ŧ | توضيح                | Ŧ | قيمت          | Ŧ | عنوان                                                       | انتخاب         |                              |                                                     | درخواست جدید  |
| 📼 وضعيت |   |                      |   |               |   | اشتغال به تحصیل                                             | +              | درخواست                      | گامها                                               | اسناد و مدارک |
|         |   |                      |   |               |   | درخواست معادل گاردانی                                       | +              |                              |                                                     |               |
|         |   |                      |   | 0             |   | حذف ترم                                                     | +              |                              |                                                     |               |
|         |   |                      |   | $\rightarrow$ | < | برگزاری امتحان پایان ترم بصورت حضوری در شهریور ماه سال 1404 | +              |                              |                                                     |               |
|         |   |                      |   | 0             |   | تمديد سنوات                                                 | +              |                              |                                                     |               |
|         |   |                      |   |               |   | تسویه حساب انمرافی- اخراجی و انتقالی                        | +              |                              |                                                     |               |
|         |   | نام درس حتما قید شود |   | 0             |   | معرفی به استاد                                              | +              |                              |                                                     |               |
|         |   |                      |   | 0             |   | تسويه حساب دانش آموختگی                                     | +              |                              |                                                     |               |
|         |   |                      |   | 0             |   | بيشتباز / همنياز                                            | +              |                              |                                                     |               |
|         |   |                      |   | 0             |   | مرخصی تحصیلی                                                | +              |                              |                                                     | _             |
|         | _ |                      |   |               |   |                                                             |                |                              | $\mathbb{H}_{\mathbb{C}} = \mathbb{H}_{\mathbb{C}}$ | 0 + +         |

٥-برگزاری امتحان پایان ترم به صورت حضوری در شهریورماه سال ١٤٠٤ بر رو علامت + کلیک کنید.

| ۳ 🗳 معاون آموزشی و پژ رهشی دانشگده | ۲ 🕏 مدير کروه | ا 🎗 کارشناس دانشکده                                          |
|------------------------------------|---------------|--------------------------------------------------------------|
|                                    | ۱۴۰۴ مل       | درخواست برگزاری امتحان پایان ترم بصورت حضوری در شهریور ماه س |
|                                    |               |                                                              |
|                                    |               |                                                              |
|                                    |               |                                                              |
|                                    |               |                                                              |
|                                    |               |                                                              |
|                                    |               |                                                              |
| <b>▼</b>                           |               |                                                              |
| لیت درخواست الدایش مراحل المبراف   |               |                                                              |
|                                    |               | برگزاری امتحان پایان ترم بصورت حضوری در شهریور ماه سال ۱۴۰۴  |
|                                    |               | برای این نوع درخواست سوالی ثبت نشده است                      |

٦-بر روی ثبت درخواست کلیک کنید.

| توليونان 👻    |                                                                                                    | جزئيات نوع سند    |
|---------------|----------------------------------------------------------------------------------------------------|-------------------|
|               |                                                                                                    |                   |
|               |                                                                                                    |                   |
|               |                                                                                                    |                   |
|               |                                                                                                    |                   |
|               |                                                                                                    |                   |
| موردی باقت نذ | н - 6 - 0                                                                                                    | ► H               |
|               | قایل های بارگذاری شده                                                                                                    |                   |
|               | بینان از تکمیل ارسال مدارک برای نهایی شدن درخواست دکمه زیر را فشار دهید<br>                                                                                                    | بعد از اطم        |
|               | and a strate strategy and a strategy and a strategy | ئېت تھايى درخواند |

۷-در آخر بر روی ثبت نهایی درخواست کلیک کنید.